## 医療費情報の「書面廃止」と健康情報アプリ kencom について

- ・現在、加入者の皆様へお知らせしている医療費情報は、毎月kencom(健康情報アプリ)と、年1回書面による「年間医療費通知」の2通りで実施しています。
- ▲ このたび、書面通知は令和6年2月で最後とし、以降はkencomへ一本化することしたします。つきましては、まだアプリの登録がお済みでない方は下記をご参照いただき、必要に応じてご登録をお願いいたします。

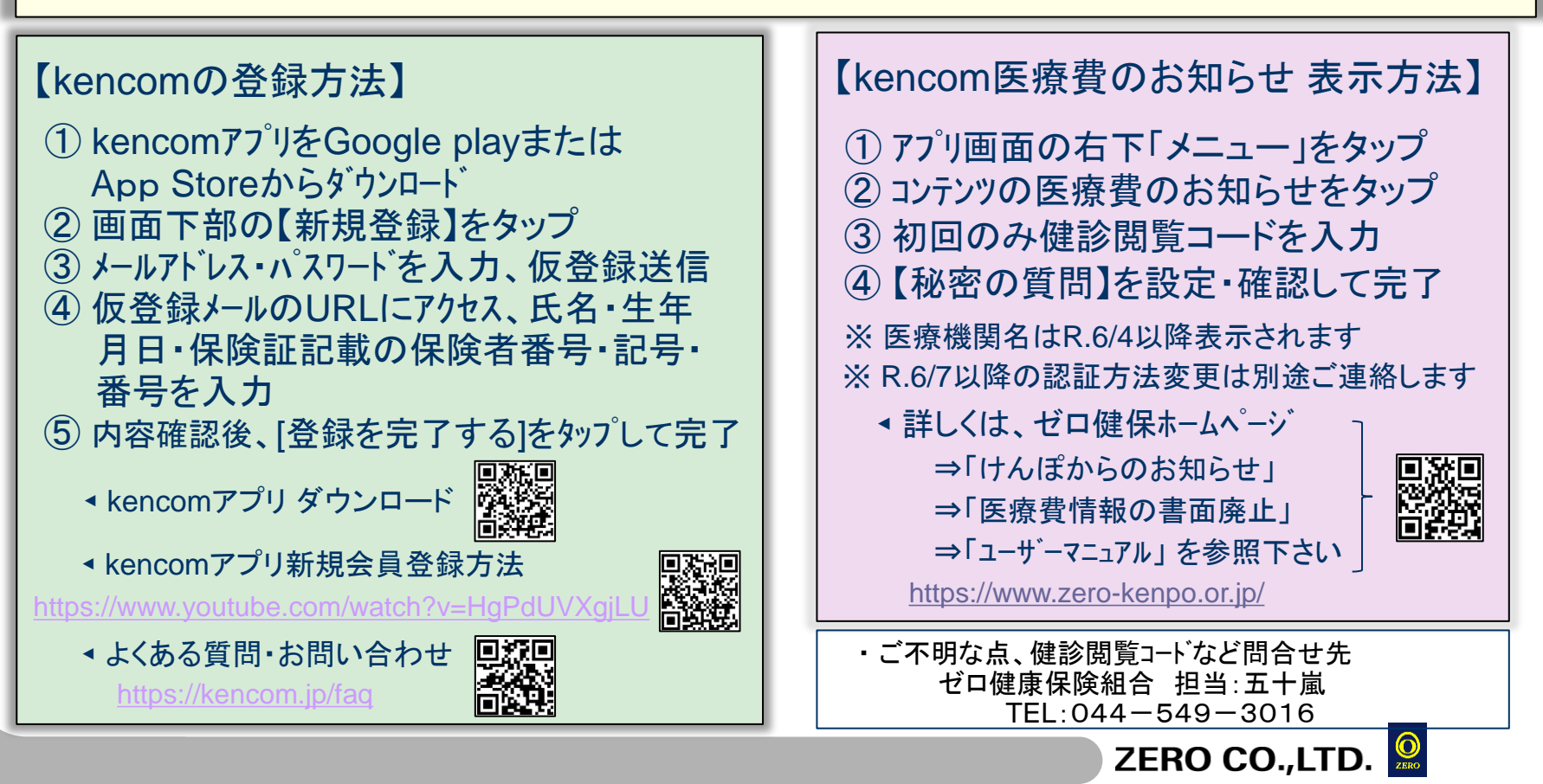